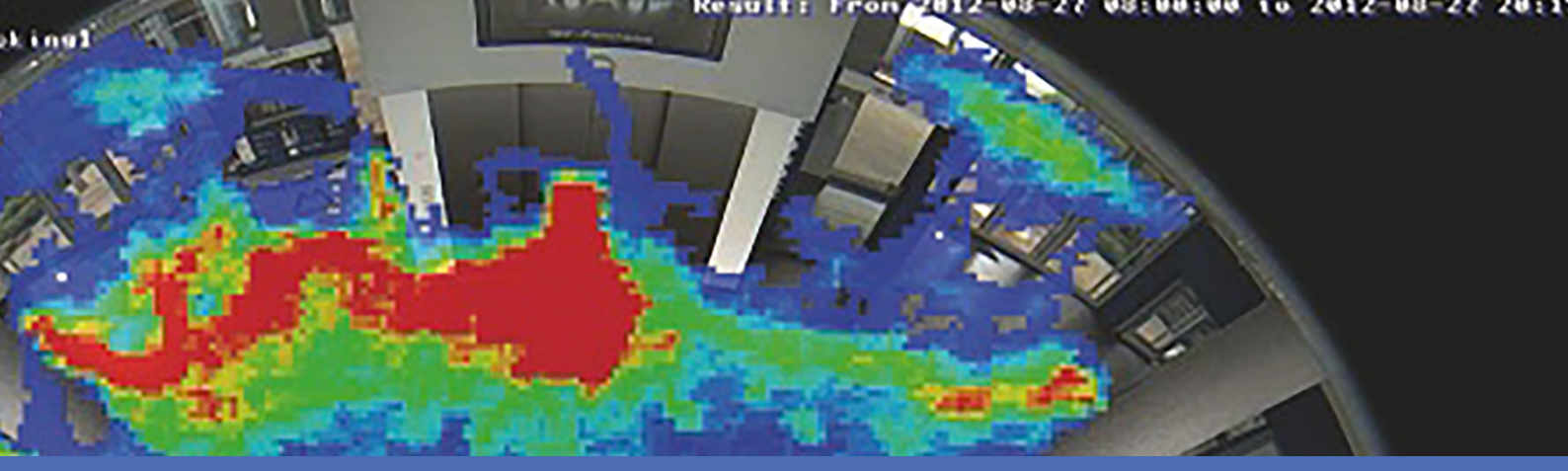

## Leitfaden

## **MOBOTIX MxAnalytics App**

© 2022 MOBOTIX AG

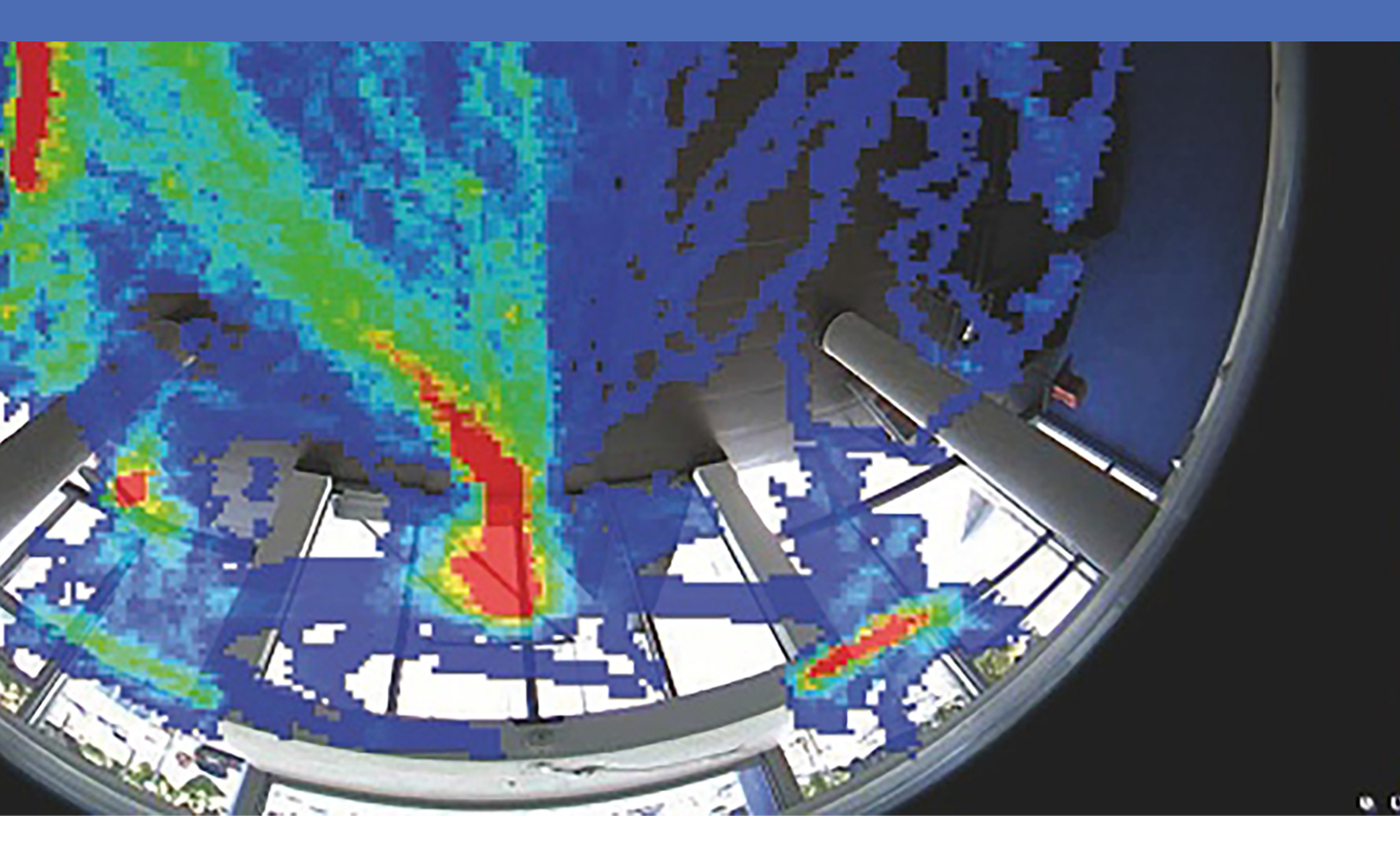

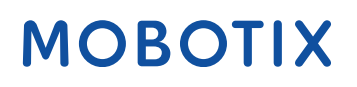

V2.04\_07.02.2022, Bestellcode: -/-

## Inhaltsverzeichnis

| Inhaltsverzeichnis                                                         | . 2  |
|----------------------------------------------------------------------------|------|
| Bevor Sie beginnen                                                         | 3    |
| Support                                                                    | . 4  |
| Rechtliche Hinweise                                                        | . 4  |
| Informationen zu MxAnalytics App                                           | . 7  |
| Smart Data-Schnittstelle zu MxManagementCenter                             | . 7  |
| Technische Daten                                                           | . 9  |
| Lizenzierung der Certified Apps                                            | .11  |
| Lizenzaktivierung zertifizierter Apps in MxManagementCenter                | 11   |
| Verwalten von Lizenzen in MxManagementCenter                               | . 15 |
| Aktivierung der Certified App-Schnittstelle                                | 18   |
| Konfiguration von MxAnalytics App                                          | 19   |
| MxMessageSystem                                                            | 26   |
| Was ist MxMessageSystem?                                                   | . 26 |
| Fakten zu MxMessages                                                       | 26   |
| Grundkonfiguration: Verarbeiten der automatisch generierten App-Ereignisse | .27  |
| Erweiterte Konfiguration: Verarbeiten der von Apps übertragenen Metadaten  | .28  |
| Metadaten werden innerhalb des MxMessageSystem übertragen.                 | . 28 |
| Erstellen eines benutzerdefinierten Nachrichtenereignisses                 | .29  |
| Beispiele für Nachrichtennamen und Filterwerte von MxAnalytics App         | 30   |

## 1

## **Bevor Sie beginnen**

Dieser Abschnitt enthält die folgenden Informationen:

| Support             | 4 |
|---------------------|---|
| Rechtliche Hinweise | 4 |

## Support

Sollten Sie technische Unterstützung benötigen, wenden Sie sich bitte an Ihren MOBOTIX-Händler. Wenn Ihre Fragen nicht sofort beantwortet werden können, wird Ihr Vertriebspartner Ihre Anfragen über die entsprechenden Kanäle weiterleiten, um eine schnelle Antwort zu gewährleisten.

Ist ein Internetzugang vorhanden, können Sie im MOBOTIX-Helpdesk zusätzliche Dokumentation und Software-Updates herunterladen. Besuchen Sie dazu:

www.mobotix.com > Support > Help Desk

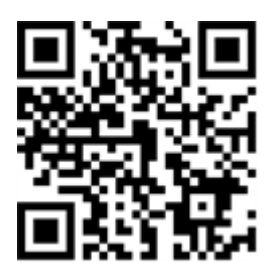

## **Rechtliche Hinweise**

### **Besondere Exportbestimmungen!**

Kameras mit Thermalbild-Sensoren ("Wärmebildkameras") unterliegen den besonderen Sanktions- und Exportbestimmungen der USA, einschließlich der ITAR (International Traffic in Arms Regulation):

- Nach den derzeit geltenden Sanktions- und Exportbestimmungen der USA dürfen Kameras mit Thermalbild-Sensoren oder Teile davon insbesondere nicht in Länder oder Regionen geliefert werden, gegen die die USA ein Embargo verhängt haben, sofern nicht eine spezielle Ausnahmegenehmigung vorliegt. Dies gilt derzeit für folgende Länder: Krimregion der Ukraine, Kuba, Iran, Nordkorea, Sudan und Syrien. Des Weiteren gilt das entsprechende Lieferverbot auch für alle Personen und Institutionen, die in der Liste "The Denied Persons List" aufgeführt sind (siehe www.bis.doc.gov > Policy Guidance > Lists of Parties of Concern; https://www.treasury.gov/resource-center/sanctions/sdnlist/pages/default.aspx).
- Diese Kameras und die darin eingesetzten Thermalbild-Sensoren dürfen weder für den Entwurf, die Entwicklung oder die Produktion von nuklearen, biologischen oder chemischen Waffen verwendet noch in denselben eingesetzt werden.

### **Rechtliche Aspekte der Video- und Audioaufzeichnung**

Beim Einsatz von MOBOTIX AG Produkten sind die Datenschutzbestimmungen für Video- und Audioaufzeichnungen zu beachten. Je nach Landesgesetz und Aufstellungsort der Kameras kann die Aufzeichnung von Video- und Audiodaten besonderen Auflagen unterliegen oder untersagt sein. Alle Anwender von MOBOTIX Produkten sind daher aufgefordert, sich über die aktuell gültigen Bestimmungen zu informieren und diese zu befolgen. Die MOBOTIX AG übernimmt keine Verantwortung für einen nicht legalitätskonformen Produktgebrauch.

### Konformitätserklärung

Die Produkte der MOBOTIX AG werden nach den anwendbaren Richtlinien der EU sowie weiterer Länder zertifiziert. Die Konformitätserklärungen für die Produkte von MOBOTIX AG finden Sie auf www.mobotix.com unter **Support > Download Center > Certificates & Declarations of Conformity (Zertifikate & Konformitätserklärungen)**.

### **RoHS-Erklärung**

Die Produkte der MOBOTIX AG sind konform mit den Anforderungen, die sich aus §5 ElektroG bzw. der RoHS-Richtlinie 2011/65/EU ergeben, soweit sie in den Anwendungsbereich dieser Regelungen fallen (die RoHS-Erklärung von MOBOTIXfinden Sie unter www.mobotix.com unter **Support > Download Center > Documentation (Dokumentation) > Brochures & Guides (Broschüren & Anleitungen) > Certificates (Zertifikate)**).

### Entsorgung

Elektrische und elektronische Produkte enthalten viele Wertstoffe. Entsorgen Sie deshalb die Produkte von MOBOTIX am Ende ihrer Lebensdauer gemäß den geltenden gesetzlichen Bestimmungen und Vorschriften (beispielsweise bei einer kommunalen Sammelstelle abgeben). Produkte von MOBOTIX dürfen nicht in den Hausmüll gegeben werden! Entsorgen Sie einen im Produkt evtl. vorhandenen Akku getrennt vom Produkt (die jeweiligen Produkthandbücher enthalten einen entsprechenden Hinweis, wenn das Produkt einen Akku enthält).

### Haftungsausschluss

Die MOBOTIX AG haftet nicht für Schäden, die durch unsachgemäße Handhabung seiner Produkte, dem Nichtbeachten der Bedienungsanleitungen sowie der relevanten Vorschriften entstehen. Es gelten die Allgemeinen Geschäftsbedingungen. Sie finden die jeweils gültige Fassung der **Allgemeinen Geschäftsbedingungen** auf www.mobotix.com, indem Sie auf den entsprechenden Link unten auf jeder Seite klicken.

### **FCC-Haftungsausschluss**

Dieses Gerät wurde getestet und entspricht den Grenzwerten für digitale Systeme der Klasse A gemäß Part 15 der FCC-Vorschriften. Diese Grenzwerte sollen einen angemessenen Schutz vor schädlichen Störungen bieten, wenn das Gerät in einer gewerblichen Umgebung betrieben wird. Dieses Gerät erzeugt und verwendet Hochfrequenzenergie und kann diese abstrahlen. Wenn es nicht gemäß der Bedienungsanleitung installiert und verwendet wird, kann es schädliche Störungen der Funkkommunikation verursachen. Der Betrieb dieses Geräts in einem Wohngebiet verursacht wahrscheinlich schädliche Störungen. In diesem Fall muss der Benutzer die Störungen auf eigene Kosten beheben.

## Informationen zu MxAnalytics App

#### Bewegungserkennung, Objektzählung, Heatmap-Erstellung

Die MxAnalytics App zeichnet Verhaltensdaten zu Personen und Objekten auf. Zu diesem Zweck werden Erkennungszonen und Zählkorridore definiert. Die Kamera zeichnet daraufhin auf, wie oft das Objekt innerhalb eines festgelegten Zeitraums die einzelnen Zählkorridore passiert. Die am häufigsten frequentierten Standorte in der Erkennungszone werden in einer Heatmap farblich gekennzeichnet.

- Kostenlos und lizenzfrei, unbegrenzte Nutzung mit jeder MOBOTIX 7-Kamera
- Bewegungserkennung in (definierten) Sperrbereichen
- Personen-/Objektzählung auf Basis von Bewegungserkennung (optional: kumuliert)
- Erstellt Heatmaps
- Automatisch generierte Zähl- und Heatmap-Berichte

#### Am besten für die Anforderungen der folgenden Branchen geeignet:

Versorger, Energie und Bergbau, Industrie und Fertigung, Regierungsbehörden, Verkehr und Transport, Einzelhandel, Gesundheitswesen, Bildung und Wissenschaft

**VORSICHT!** Thermalsensoren werden von dieser App nicht unterstützt.

## Smart Data-Schnittstelle zu MxManagementCenter

Diese App verfügt über eine Smart Data-Schnittstelle zu MxManagementCenter.

Mit dem MOBOTIX Smart Data-System können Transaktionsdaten mit der Videoaufzeichnung zum Zeitpunkt der jeweiligen Transaktion verknüpft werden. Als Smart Data-Quellen dienen z. B. MOBOTIX Certified Apps (keine Lizenz erforderlich) oder allgemeine Smart Data-Quellen (Lizenz erforderlich), mit denen Sie z. B. Kassensystemen oder Systeme zur Kennzeichenerkennung auswerten können.

Durch das Smart Data-System in MxManagementCenter können auffällige Aktivitäten schnell aufgefunden und überprüft werden. Zur Suche und zur Analyse der Transaktionen stehen die Smart Data-Leiste und die Smart Data-Ansicht zur Verfügung. Die Smart Data-Leiste gibt einen direkten Überblick über die letzten Transaktionen (der letzten 24 Stunden) und kann deshalb gut zur Kontrolle und zur schnellen Suche eingesetzt werden.

**HINWEIS!** Informationen zur Verwendung des Smart Data-Systems finden Sie in der entsprechenden Online-Hilfe zu Kamerasoftware und zu MxManagementCenter.

#### Informationen zu MxAnalytics App

Smart Data-Schnittstelle zu MxManagementCenter

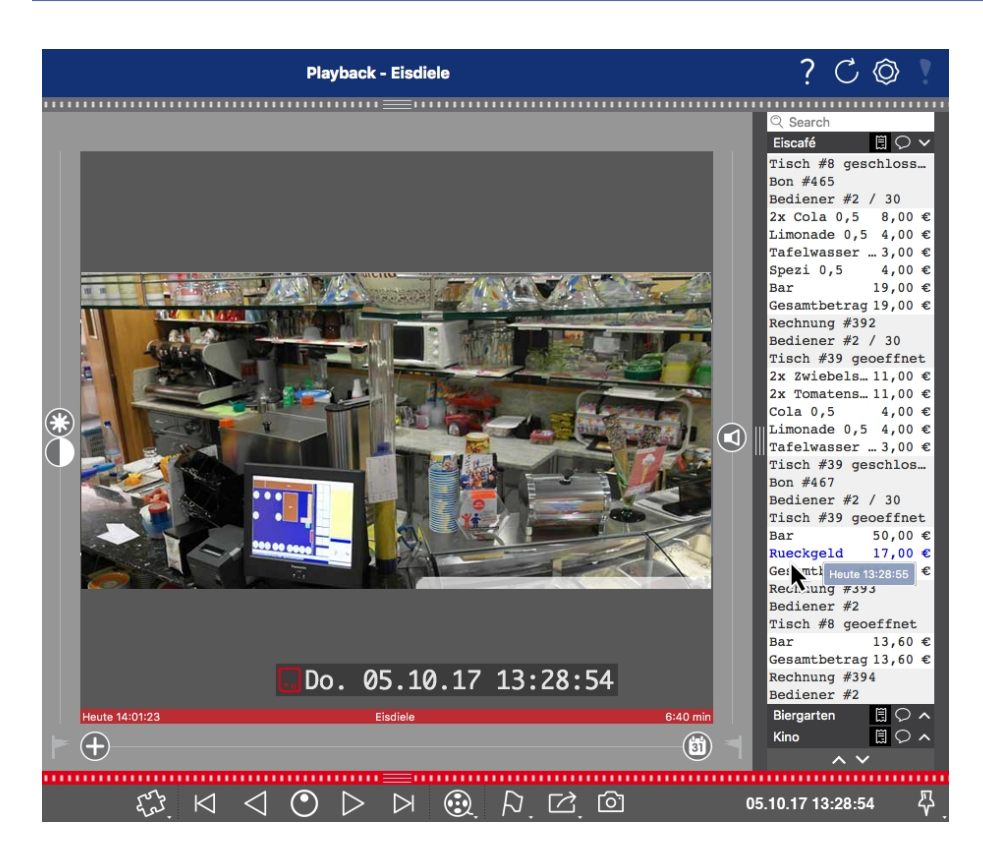

Abb. 1: : Smart Data-Leiste in MxManagementCenter (Beispiel: POS-System)

## **Technische Daten**

### Produktinformationen

| Produktname                          | MxAnalytics App                                                                 |
|--------------------------------------|---------------------------------------------------------------------------------|
| Unterstützt<br>MOBOTIX-Kameras       | Mx-M73A, Mx-S74A                                                                |
| Erforderliche Kamera-Firmwareversion | V7.0.6.x                                                                        |
| MxManagementCenter-Integration       | <ul> <li>Min. MxMC v2.4</li> <li>Advanced Config-Lizenz erforderlich</li> </ul> |

## Produktfunktionen

| App-Funktionen                          | Verfügbare Analysefunktionen:                                                                                                    |  |  |
|-----------------------------------------|----------------------------------------------------------------------------------------------------|--|--|
|                                         | <ul> <li>Personen-/Objektzählung</li> <li>Heatmap</li> <li>Sperrbereich (Bewegungserkennung)</li> <li>Zeittabelle zur Aktivierung von MxAnalytics nur innerhalb definierter Zeitpläne (z. B. Öffnungszeiten)</li> <li>Automatisch generierte Berichte zur Personen-/Objektzählung</li> <li>Automatisch generierte Heatmap-Berichte</li> <li>MOBOTIX-Ereignisse über MxMessageSystem</li> </ul> |  |  |
| Maximale Anzahl Erken-<br>nungsbereiche | 20                                                                                                    |  |  |
| Maximale Anzahl Zähl-<br>korridore      | 16                                                                                                    |  |  |
| Maximale Anzahl Sperr-<br>bereiche      | 20                                                                                                    |  |  |
| Unterstützte Bild-<br>sensortypen       | Tag, Nacht, Tag/Nacht                                                                                                    |  |  |
| Verwendung von Dual-/Mul-<br>tisensoren | Ja                                                                                                    |  |  |

#### Technische Daten Smart Data-Schnittstelle zu MxManagementCenter

| MxMessageSystem wird<br>unterstützt | Ja                                                                           |
|-------------------------------------|------------------------------------------------------------------------------|
| Formate für den Bericht-<br>export  | Zählberichte: CSV und HTML (Tabellenansicht)<br>Heatmap-Berichte: JPEG, CALS |
| MOBOTIX-Ereignisse                  | Ja                                                                           |
| ONVIF-Ereignisse                    | Ja (generisches Nachrichtenereignis)                                         |

## Szenenanforderungen

| Empfohlene Kame-<br>raposition                 | Deckenmontage (empfohlen), Wandmontage |
|------------------------------------------------|----------------------------------------|
| Empfohlene<br>Montagehöhe (Kamera)             | 2,5–10 m (je nach Objektivvariante)    |
| Empfohlener Betrach-<br>tungswinkel auf Objekt | +/- 30 Grad (bei Deckenmontage)        |
| Minimale Objektgröße                           | 250px                                  |

## Technische App-Spezifikationen

| Synchrone/<br>asynchrone App                            | Asynchron                                                                             |
|---------------------------------------------------------|---------------------------------------------------------------------------------------|
| Genauigkeit                                             | typisch: 97 % (unter Berücksichtigung der Szenen- und technischen Anfor-<br>derungen) |
| Verarbeitete Anzahl<br>von Einzelbildern pro<br>Sekunde | Typisch: 20 fps                                                                       |

## **Lizenzierung der Certified Apps**

Die folgenden Lizenzen sind verfügbar für MxAnalytics App:

- 30-Tage-Testlizenz vorinstalliert
- Dauerhafte kommerzielle Lizenz

Die Nutzungsdauer beginnt mit der Aktivierung der App-Schnittstelle (siehe Aktivierung der Certified App-Schnittstelle, p. 18Aktivierung der Certified App-Schnittstelle)

**HINWEIS!** Wenden Sie sich an Ihren MOBOTIX-Partner, wenn Sie eine Lizenz erwerben oder verlängern möchten.

HINWEIS! Apps werden in der Regel mit der Firmware vorinstalliert. In seltenen Fällen müssen Apps von der Website heruntergeladen und installiert werden. Lesen Sie in diesem Fall www.mobotix.com > Support > Download Center > Marketing & Dokumentation, um die App herunterzuladen und zu installieren.

## Lizenzaktivierung zertifizierter Apps in MxManagementCenter

Nach Ablauf eines Testzeitraums müssen kommerzielle Lizenzen für die Verwendung mit einem gültigen Lizenzschlüssel aktiviert werden.

### **Online-Aktivierung**

Aktivieren Sie die Apps in MxMC nach Erhalt der Aktivierungs-IDs wie folgt:

- 1. Wählen Sie im Menü Window > Camera App Licenses (Fenster > Kamera-App-Lizenzen) aus.
- 2. Wählen Sie die Kamera aus, auf der Sie Apps lizenzieren möchten, und klicken Sie auf **Select** (Auswählen).

#### Lizenzierung der Certified Apps

Lizenzaktivierung zertifizierter Apps in MxManagementCenter

| •••                                                                           | Camera Licenses    |               |
|-------------------------------------------------------------------------------|--------------------|---------------|
|                                                                               | MxManagementCenter | ?             |
| Cameras                                                                       |                    |               |
| ି 10.3                                                                        |                    | ×             |
|                                                                               | Url                | Serial Number |
| mx10-10-38-40                                                                 | 10.10.38.40        | 10.10.38.40   |
| mx10-22-10-30                                                                 | 10.22.10.30        | 10.22.10.30   |
| M73 10-32-0-62                                                                | 10.32.0.62         | 10.32.0.62    |
|                                                                               |                    |               |
|                                                                               |                    |               |
|                                                                               |                    |               |
|                                                                               |                    |               |
|                                                                               |                    |               |
|                                                                               |                    |               |
|                                                                               |                    |               |
|                                                                               |                    |               |
|                                                                               |                    | Select        |
|                                                                               |                    |               |
| Mobotix • Kalserstrasse D-67722 Langmell • info@mobotix.com • www.mobotix.com |                    |               |

Abb. 2: Überblick über die Kamera-App-Lizenzen in MxManagementCenter

HINWEIS! Korrigieren Sie bei Bedarf die auf der Kamera eingestellte Uhrzeit.

1. Eine Übersicht der auf der Kamera installierten Lizenzen wird möglicherweise angezeigt. Klicken Sie auf **Lizenz aktivieren**.

|                                                                                    | Camera Licenses  |           |                            |
|------------------------------------------------------------------------------------|------------------|-----------|----------------------------|
|                                                                                    | MxManagementCent | ter       | ?                          |
| < Camera License Status: mx10                                                      | -251-1-235       |           | Serial Number: 10.23.9.171 |
| Name                                                                               | Expiration       | Quantity  |                            |
| MxWheelDetector                                                                    | Permanent        | Unlimited |                            |
| iot_plugin_a                                                                       | Permanent        | Unlimited |                            |
| iot_plugin_b                                                                       | Permanent        | Unlimited |                            |
| iot_plugin_c                                                                       | Permanent        | Unlimited |                            |
| iot_plugin_d                                                                       | Permanent        | Unlimited |                            |
| iot_plugin_e                                                                       | Permanent        | Unlimited |                            |
| iot_plugin_f                                                                       | Permanent        | Unlimited |                            |
| iot_plugin_g                                                                       | Permanent        | Unlimited |                            |
| iot_plugin_h                                                                       | Permanent        | Unlimited |                            |
| iot_plugin_i                                                                       | Permanent        | Unlimited |                            |
| Camera time is incorrect. Please reset your camera time before activating Licenses |                  |           |                            |
| Mobotix • Kaiserstrasse D=67722 Langmeli • Info@mobotix.com • www.mobotix.com      |                  |           |                            |

Abb. 3: Übersicht über die auf der Kamera installierten Lizenzen

HINWEIS! Korrigieren Sie bei Bedarf die auf der Kamera eingestellte Uhrzeit.

- 2. Geben Sie eine gültige Aktivierungs-ID ein und geben Sie die Anzahl der Lizenzen an, die auf diesem Computer installiert werden sollen.
- 3. Wenn Sie ein anderes Produkt lizenzieren möchten, klicken Sie auf . Geben Sie in der neuen Zeile die entsprechende Aktivierungs-ID und die Anzahl der gewünschten Lizenzen ein.
- 4. Um eine Zeile zu entfernen, klicken Sie auf

5. Wenn Sie alle Aktivierungs-IDs eingegeben haben, klicken Sie auf **Activate License Online** (Lizenz online aktivieren). Während der Aktivierung stellt **MxMC** eine Verbindung zum Lizenzserver her. Hierfür ist eine Internetverbindung erforderlich.

| Camera Licenses                                                                                                    |                           |
|----------------------------------------------------------------------------------------------------|---------------------------|
| MxManagementCenter                                                                                                    | ?                         |
| < Activate Compres Licensees: M72 10, 22, 0, 62                                                                         |                           |
| Activate Camera Licenses: M/3 10-32-0-02                                                                                | Serial Number: 10.32.0.62 |
| via Activation ID                                                                                                    |                           |
| Please enter your Activation IDs and for each Activation ID the corresponding quantity of licenses that you want to use |                           |
| we23-4c5f-as23-4bf2-b872-9c84-e935-78de 1 +                                                                             |                           |
| ec90-4c5f-cfd0-4bf2-b872-9c84-e935-6f20 1                                                                               |                           |
| Download Capability Request File Activate License Online                                                                |                           |
|                                                                                                    |                           |
|                                                                                                    |                           |
| Via Capability Response File                                                                                            |                           |
| If you have already created or received a capability response file ( <deviceid>.bin), you can load it here.</deviceid>  |                           |
| Load Capability Response File                                                                                           |                           |
|                                                                                                    |                           |
|                                                                                                    |                           |
|                                                                                                    |                           |
|                                                                                                    |                           |
| Mobotix • Kalserstrasse D-67722 Langmell • Info@mobotix.com • www.mobotix.com                                           |                           |

Abb. 4: Hinzufügen von Lizenzen

#### **Aktivierung erfolgreich**

Nach der erfolgreichen Aktivierung ist eine neue Anmeldung erforderlich, um die Änderungen zu übernehmen. Alternativ können Sie zur Lizenzverwaltung zurückkehren.

#### Aktivierung fehlgeschlagen (fehlende Internetverbindung)

Ist der Lizenzserver z. B. aufgrund einer fehlenden Internetverbindung nicht erreichbar, können Apps auch offline aktiviert werden. (Siehe Offline-Aktivierung, p. 13.)

### **Offline-Aktivierung**

Für die Offline-Aktivierung kann der Partner/Techniker, von dem Sie die Lizenzen erworben haben, eine Funktionsantwort (.bin-Datei) auf dem Lizenzserver generieren, um die Lizenzen zu aktivieren.

- 1. Wählen Sie im Menü Window > Camera App Licenses (Fenster > Kamera-App-Lizenzen) aus.
- 2. Wählen Sie die Kamera aus, auf der Sie Apps lizenzieren möchten, und klicken Sie auf **Select** (Auswählen).

#### Lizenzierung der Certified Apps

Lizenzaktivierung zertifizierter Apps in MxManagementCenter

| •••                                                                           | Camera Licenses    |               |
|-------------------------------------------------------------------------------|--------------------|---------------|
|                                                                               | MxManagementCenter | ?             |
| Cameras                                                                       |                    |               |
| ି 10.3                                                                        |                    | ×             |
|                                                                               | Url                | Serial Number |
| mx10-10-38-40                                                                 | 10.10.38.40        | 10.10.38.40   |
| mx10-22-10-30                                                                 | 10.22.10.30        | 10.22.10.30   |
| M73 10-32-0-62                                                                | 10.32.0.62         | 10.32.0.62    |
|                                                                               |                    |               |
|                                                                               |                    |               |
|                                                                               |                    |               |
|                                                                               |                    |               |
|                                                                               |                    |               |
|                                                                               |                    |               |
|                                                                               |                    |               |
|                                                                               |                    |               |
|                                                                               |                    | Select        |
|                                                                               |                    |               |
| Mobotix • Kalserstrasse D-67722 Langmell • info@mobotix.com • www.mobotix.com |                    |               |

Abb. 5: Überblick über die Kamera-App-Lizenzen in MxManagementCenter

HINWEIS! Korrigieren Sie bei Bedarf die auf der Kamera eingestellte Uhrzeit.

3. Eine Übersicht der auf der Kamera installierten Lizenzen wird möglicherweise angezeigt. Klicken Sie auf **Lizenz aktivieren**.

|                                                                                    | Camera Licenses         |           |                            |
|------------------------------------------------------------------------------------|-------------------------|-----------|----------------------------|
|                                                                                    | MxManagementCenter      |           | ?                          |
| < Camera License Status: mx10-2                                                    | 251-1-235<br>Expiration | Quantity  | Serial Number: 10.23.9.171 |
| MxWheelDetector                                                                    | Permanent               | Unlimited | _                          |
| iot_plugin_a                                                                       | Permanent               | Unlimited |                            |
| iot_plugin_b                                                                       | Permanent               | Unlimited |                            |
| iot_plugin_c                                                                       | Permanent               | Unlimited |                            |
| iot_plugin_d                                                                       | Permanent               | Unlimited |                            |
| iot_plugin_e                                                                       | Permanent               | Unlimited |                            |
| iot_plugin_f                                                                       | Permanent               | Unlimited |                            |
| iot_plugin_g                                                                       | Permanent               | Unlimited |                            |
| iot_plugin_h                                                                       | Permanent               | Unlimited |                            |
| iot_plugin_i                                                                       | Permanent               | Unlimited |                            |
| Camera time is incorrect. Please reset your camera time before activating Licenses |                         |           |                            |
| Mobotix • Kalserstrasse D-67722 Langmell • Info@mobotix.com • www.mobotix.com      |                         |           |                            |

Abb. 6: Übersicht über die auf der Kamera installierten Lizenzen

HINWEIS! Korrigieren Sie bei Bedarf die auf der Kamera eingestellte Uhrzeit.

- 4. Geben Sie eine gültige Aktivierungs-ID ein und geben Sie die Anzahl der Lizenzen an, die auf diesem Computer installiert werden sollen.
- 5. Wenn Sie ein anderes Produkt lizenzieren möchten, klicken Sie auf . Geben Sie in der neuen Zeile die entsprechende Aktivierungs-ID und die Anzahl der gewünschten Lizenzen ein.

- 6. Klicken Sie ggf. auf , um eine Zeile zu entfernen.
- Wenn Sie alle Aktivierungs-IDs eingegeben haben, klicken Sie auf Download Capability Request File (.lic) (Funktionsantwort-Anforderungsdatei (.lic) herunterladen) und senden Sie diese an Ihren Partner/Techniker.

**HINWEIS!** Mit dieser Datei kann der Partner/Techniker, von dem Sie die Lizenzen erworben haben, eine Funktionsantwortdatei (.bin ) auf dem Lizenzserver generieren.

| Camera Licenses                                                                                                    |                           |
|----------------------------------------------------------------------------------------------------|---------------------------|
| MxManagementCenter                                                                                                    | ?                         |
|                                                                                                    |                           |
| < Activate Camera Licenses: M73 10-32-0-62                                                                              | Serial Number: 10.32.0.62 |
| via Activation ID                                                                                                    |                           |
| Please enter your Activation IDs and for each Activation ID the corresponding quantity of licenses that you want to use |                           |
| we23-4c5f-as23-4bf2-b872-9c84-e935-78de 1                                                                               |                           |
| ec90-4c5f-cfd0-4bf2-b872-9c84-e935-6f20 1 🔟                                                                             |                           |
| Download Capability Request File) (Activate License Online)                                                             |                           |
|                                                                                                    |                           |
| Via Capability Response File                                                                                            |                           |
| If you have already created or received a capability response file ( <deviceid>.bin), you can load it here.</deviceid>  |                           |
| Load Capability Response File                                                                                           |                           |
|                                                                                                    |                           |
|                                                                                                    |                           |
|                                                                                                    |                           |
|                                                                                                    |                           |
| Mobotix • Kalserstrasse D-67722 Langmell • Info@mobotix.com • www.mobotix.com                                           |                           |

Abb. 7: Hinzufügen von Lizenzen

8. Klicken Sie auf Funktionalitätsantwort-Datei laden und folgen Sie den Anweisungen.

#### Aktivierung erfolgreich

Nach der erfolgreichen Aktivierung ist eine neue Anmeldung erforderlich, um die Änderungen zu übernehmen. Alternativ können Sie zur Lizenzverwaltung zurückkehren.

## Verwalten von Lizenzen in MxManagementCenter

In MxManagementCenter können Sie bequem alle Lizenzen verwalten, die für eine Kamera aktiviert wurden.

- 1. Wählen Sie im Menü Window > Camera App Licenses (Fenster > Kamera-App-Lizenzen) aus.
- 2. Wählen Sie die Kamera aus, auf der Sie Apps lizenzieren möchten, und klicken Sie auf **Select** (Auswählen).

#### Lizenzierung der Certified Apps

Verwalten von Lizenzen in MxManagementCenter

| •••                                                                           | Camera Licenses    |               |
|-------------------------------------------------------------------------------|--------------------|---------------|
|                                                                               | MxManagementCenter | ?             |
| Cameras                                                                       |                    |               |
| ඳ 10.3                                                                        |                    | ×             |
| Name                                                                          | Url                | Serial Number |
| mx10-10-38-40                                                                 | 10.10.38.40        | 10.10.38.40   |
| mx10-22-10-30                                                                 | 10.22.10.30        | 10.22.10.30   |
| M73 10-32-0-62                                                                | 10.32.0.62         | 10.32.0.62    |
|                                                                               |                    |               |
|                                                                               |                    |               |
|                                                                               |                    |               |
|                                                                               |                    |               |
|                                                                               |                    |               |
|                                                                               |                    |               |
|                                                                               |                    |               |
|                                                                               |                    |               |
|                                                                               |                    | Select        |
|                                                                               |                    |               |
| Mobotix • Kalserstrasse D-67722 Langmell • Info@mobotix.com • www.mobotix.com |                    |               |

#### Abb. 8: Überblick über die Kamera-App-Lizenzen in MxManagementCenter

Eine Übersicht der auf der Kamera installierten Lizenzen wird möglicherweise angezeigt.

|                                                                                    | MxManagementCenter     |           | ?                          |
|------------------------------------------------------------------------------------|------------------------|-----------|----------------------------|
| < Camera License Status: mx10-2                                                    | 51-1-235<br>Expiration |           | Serial Number: 10.23.9.171 |
| MxWheelDetector                                                                    | Permanent              | Unlimited |                            |
| iot_plugin_a                                                                       | Permanent              | Unlimited |                            |
| iot_plugin_b                                                                       | Permanent              | Unlimited |                            |
| iot_plugin_c                                                                       | Permanent              | Unlimited |                            |
| iot_plugin_d                                                                       | Permanent              | Unlimited |                            |
| iot_plugin_e                                                                       | Permanent              | Unlimited |                            |
| iot_plugin_f                                                                       | Permanent              | Unlimited |                            |
| iot_plugin_g                                                                       | Permanent              | Unlimited |                            |
| iot_plugin_h                                                                       | Permanent              | Unlimited |                            |
| iot_plugin_i                                                                       | Permanent              | Unlimited |                            |
| Camera time is incorrect. Please reset your camera time before activating Licenses |                        |           |                            |
| Mobotix • Kaiserstrasse D-67722 Langmeil • info@mobotix.com • www.mobotix.com      |                        |           |                            |

Abb. 9: Übersicht über die auf der Kamera installierten Lizenzen

#### **HINWEIS!**

Korrigieren Sie bei Bedarf die auf der Kamera eingestellte Uhrzeit.

| Spalte      | Erläuterung               |
|-------------|---------------------------|
| Name        | Name der lizenzierten App |
| Ablaufdatum | Zeitlimit der Lizenz      |

| Spalte       | Erläuterung                                                                                                    |
|--------------|----------------------------------------------------------------------------------------------------|
| Menge        | Anzahl der für ein Produkt erworbenen Lizenzen.                                                                                                    |
| Seriennummer | Eindeutige Kennung, die von MxMC für das verwendete Gerät bestimmt wird.<br>Wenn während der Lizenzierung Probleme auftreten, halten Sie die Geräte-ID<br>bereit. |

#### Lizenzen mit dem Server synchronisieren

Wenn das Programm gestartet wird, findet kein automatischer Vergleich der Lizenzen zwischen dem Computer und dem Lizenzserver statt. Klicken Sie daher auf **Update (Aktualisieren)**, um die Lizenzen vom Server neu zu laden.

#### Lizenzen aktualisieren

Um temporäre Lizenzen zu aktualisieren, klicken Sie auf **Activate Licenses** (Lizenzen aktivieren). Das Dialogfeld zum Aktualisieren/Aktivieren von Lizenzen wird geöffnet.

#### **HINWEIS!**

Sie benötigen Administratorrechte zum Synchronisieren und Aktualisieren von Lizenzen.

## **Aktivierung der Certified App-Schnittstelle**

**VORSICHT!** MxAnalytics App lässt für das Live-Bild definierte verdeckte Bereiche außer Acht. Daher kommt es bei der Konfiguration der App und bei der Bildanalyse durch die App zu keiner Artefaktbildung in verdeckten Bereichen.

**HINWEIS!** Der Benutzer muss Zugriff auf das Setup-Menü haben (http(s)://<Kamera-IP-Adresse>/control). Überprüfen Sie daher die Benutzerberechtigungen der Kamera.

### **Aktivierung von Certified Apps und Ereignissen**

1. Öffnen Sie in der Webschnittstelle der Kamera: **Setup Menu / Certified App Settings** (Setup-Menü/Zertifizierte App-Einstellungen) (http(s)://<Camera IP address>/control/app\_config).

| nt MOBOTIX M73 mx1                             | 0-32-6-96 Certified App Sett | ings                  | 00             |
|------------------------------------------------|------------------------------|-----------------------|----------------|
| General Settings                               |                              |                       |                |
| Arming                                         | Active                       | Activate app service. |                |
| App Settings                                   |                              |                       |                |
| <ul> <li>Mobotix Analytics Settings</li> </ul> | No license required.         | MxAnalytics App       | Data<br>(4.0K) |
| Set Factory                                    | Restore Close                |                       |                |

#### Abb. 10: Certified App: Einstellungen

- 2. Aktivieren Sie unter **Allgemeine Einstellungen** die **Aktivierung** der MOBOTIX-Benutzeroberfläche (siehe Screenshot).
- 3. Aktivieren Sie unter App-Einstellungen die Option "Active" (Aktiv).
- 4. Klicken Sie auf den Namen der App, die konfiguriert werden soll, um die App-Benutzeroberfläche zu öffnen.
- 5. Informationen zur Konfiguration der App finden Sie unter Konfiguration von MxAnalytics App, p. 19.

## **Konfiguration von MxAnalytics App**

**VORSICHT!** Der Benutzer muss Zugriff auf das Setup-Menü haben (http(s)://<Kamera-IP-Adresse>/control). Überprüfen Sie daher die Benutzerberechtigungen der Kamera.

- 1. Öffnen Sie in der Webschnittstelle der Kamera: **Setup Menu / Certified App Settings** (Setup-Menü/Zertifizierte App-Einstellungen) (http(s)://<Camera IP address>/control/app\_config).
- 2. Klicken Sie auf den Namen des MxAnalytics App.

Das Konfigurationsfenster der App wird mit den folgenden Optionen angezeigt:

| 🏫 🔶 мовотіх м7        | 73 mx10-32-6-96 Mobotix Analytics Se                                                                                                    | ettings 🤗 🚺                                                                                                    |
|-----------------------|----------------------------------------------------------------------------------------------------|----------------------------------------------------------------------------------------------------|
| Mobotix Analytics     |                                                                                                    |                                                                                                    |
| Active                | Automatic 🗸                                                                                                    | Set for which sensors MxAnalytics is<br>supposed to be executed.                                                                                                    |
| Low-Light-Suppression | 10 Lux 🗸                                                                                                    | The minimum Lux-value for Analytics to<br>execute                                                                                                    |
| Detection Area        | Sensor Selection<br>Automatic  Polygon points 0 x 0 Set Point 0 x 960 Set Point 1280 x 960 Set Point 1280 x 0 Set Point 1280 x 0 + Inverted Area | Define multiple detection areas as<br>polygon. Corners can also be defined<br>by holding the shift key and clicking into<br>the live image and then pressing the<br>'Set Point' button. |
| ► Installation Set    | tings                                                                                                    |                                                                                                    |
| → Visualization Se    | ettings                                                                                                    |                                                                                                    |
| Event Settings        |                                                                                                    |                                                                                                    |
| Heatmap Settin        | gs                                                                                                    |                                                                                                    |
| ► Storage Setting     | IS                                                                                                    |                                                                                                    |
| Set F                 | actory Restore Close                                                                                                    |                                                                                                    |

## Grundlegende Einstellungen

#### Abb. 11: Grundlegende Einstellungen

"Active" (Aktiv): Wählen Sie die Sensoren aus, die die MxAnalytics App verwenden soll.

**"Low-Light-Supression" (Schwachlichtunterdrückung):** Wählen Sie den minimalen Lux-Wert für die Ausführung der MxAnalytics App aus.

**Erkennungsbereich:** Sie können mehrere Erkennungsbereiche als Polygon definieren, indem Sie die Eckpunkte definieren. Ecken können auch definiert werden, indem Sie die Umschalttaste gedrückt halten, auf das Live-Bild klicken und dann die Schaltfläche "**Set Point**" (Punkt festlegen) drücken.

### Zeichnen eines Erkennungsbereichs

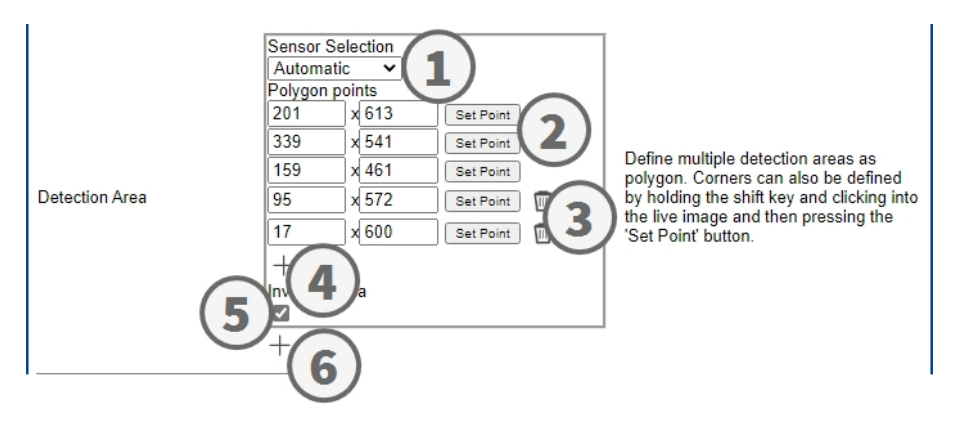

- 1. Wählen Sie die Sensoren aus, die für den Erkennungsbereich verwendet werden sollen  $\oplus$
- 2. Halten Sie in der Live-Ansicht die **Umschalttaste** gedrückt und klicken Sie auf einen Eckpunkt des Erkennungsbereichs.
- 3. Klicken Sie in der Konfigurationsschnittstelle auf **Punkt festlegen** ②, um die Koordinaten des Eckpunkts zu übernehmen.
- 4. Wiederholen Sie die Schritte 2 und 3, um die nächsten Eckpunkte zu definieren.
- 5. Optional können Sie auf das **Papierkorbsymbol** ③ klicken, um eine Zone zu löschen.
- 6. Klicken Sie optional auf das **Pluszeichen** ④, um einen weiteren Eckpunkt zu definieren.
- 7. Optional können Sie auf das **Symbol für den invertierten Bereich** ③ klicken, um eine Zone zu löschen.
- 8. Optional können Sie auf das **Pluszeichen** <sup>(6)</sup> klicken, um einen weiteren Erkennungsbereich zu definieren.

### Installationseinstellungen

Um die besten Analyseergebnisse zu erzielen, müssen Kameraposition und Objektgröße so genau wie möglich angegeben werden.

|                         | ngs      |                                                                                                    |
|-------------------------|----------|----------------------------------------------------------------------------------------------------|
| Mounting height         | 250      | Mounting height of the camera<br>[1501000cm]                                                                                                    |
| Mounting angle          | -90      | Tilt angle of the camera in degrees<br>[-90°90°]. Installation on/in the ceiling<br>corresponds to -90°, installation on/in<br>the wall corresponds to 0°.                                                            |
| Minimum object size     | 2500     | Minimum size of objects in pixels [250250000].                                                                                                    |
| Set minumum object size | Set size | Define a rectangle in the live-image<br>with [shift-click] + [click] and press this<br>button to set the minumum object size.<br>Note that the recangle must be a bit<br>smaller than the object to be<br>recognized. |

#### Abb. 12: Installationseinstellungen

Montagehöhe: Montagehöhe der Kamera (150–1000 cm)

**"Mounting angle" (Montagewinkel):** Neigungswinkel der Kamera in Grad [-90 bis 90 Grad]. Die Installation an/in der Decke entspricht -90 Grad, die Installation an/in der Wand entspricht 0 Grad.

"Minimum object size" (Minimale Objektgröße): Mindestgröße der Objekte in Pixeln (250–250000) "Set minimum object size" (Minimale Objektgröße festlegen): Definieren Sie im Live-Bild ein Rechteck per [Shift-Klick] + [Klick] und drücken Sie diese Schaltfläche, um die minimale Objektgröße festzulegen.

Das Rechteck muss etwas kleiner sein als das zu erkennende Objekt.

### Visualisierungseinstellungen

Definieren Sie, wie die MxAnalytics App-Objekte im Live-Bild aussehen:

| ✓ Visualization Set        | tings   |                                                             |
|----------------------------|---------|-------------------------------------------------------------|
| Display detection areas    |         | Whether to show the detection areas in the live-image       |
| Display counting corridors |         | Whether to show the counting<br>corridors in the live-image |
| Display restricted areas   |         | Whether to show the restricted areas<br>in the live-image   |
| Bounding box color         | blue V  | Choose the color of the bounding boxes                      |
| Object track color         | green 🗸 | Choose the color of the object tracks                       |
| Object halo color          | off 🗸   | Choose the color of the object halos                        |
| Object halo transparency   | 60      | The transparancy of the object halo in<br>percent           |

Abb. 13: Visualisierungseinstellungen

"Display detection areas" (Erkennungsbereiche anzeigen): Aktivieren Sie dieses Kontrollkästchen, um die Erkennungsbereiche im Live-Bild anzuzeigen.

"Display counting corridors" (Zählkorridore anzeigen): Aktivieren Sie dieses Kontrollkästchen, um Zählkorridore im Live-Bild anzuzeigen.

"Display restricted areas" (Sperrbereiche anzeigen): Aktivieren Sie dieses Kontrollkästchen, um Sperrbereiche im Live-Bild anzuzeigen.

"Bounding box color" (Farbe des Begrenzungsrahmens): Wählen Sie eine Begrenzungsrahmenfarbe für erkannte Objekte aus.

"Object track color" (Farbe der Objektspur): Wählen Sie eine Farbe für den Verfolgungspfad erkannter Objekte aus.

"Object halo color" (Farbe des Lichthofs um das Objekt): Wählen Sie eine Farbe für den Lichthof um die Objekte aus.

**"Object halo transparency" (Transparenz des Lichthofs):** Geben Sie für den Lichthof der Objekte einen Transparenzwert in Prozent ein.

## Ereigniseinstellungen

Innerhalb der Erfassungsbereiche können Sie Zählkorridore und Sperrbereiche definieren.

| - Event Settings   |                                                                                                    |                                                                                                    |
|--------------------|----------------------------------------------------------------------------------------------------|----------------------------------------------------------------------------------------------------|
| Counting Corridors | Sensor Selection<br>Automatic V<br>First Entrance<br>880 × 400 Set Point<br>First Exit<br>880 × 560 Set Point<br>Second Entrance<br>400 × 400 Set Point<br>Second Exit<br>400 × 560 Set Point<br>Corridor ID<br>1<br>Counting Label<br>All V<br>Corridor name | List of counting corridors.                                                                                                    |
| Restricted Area    | Sensor Selection<br>Automatic  Polygon points<br>400 x 300 Set Point<br>400 x 660 Set Point<br>880 x 660 Set Point<br>880 x 300 Set Point<br>+<br>Area ID<br>1<br>Area Label<br>All  +                                                                        | Define multiple restricted areas as<br>polygon. Corners can also be defined<br>by holding the shift key and clicking<br>into the live image and then pressing<br>the 'Set Point' button. |

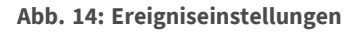

#### Hinzufügen eines Zählkorridors

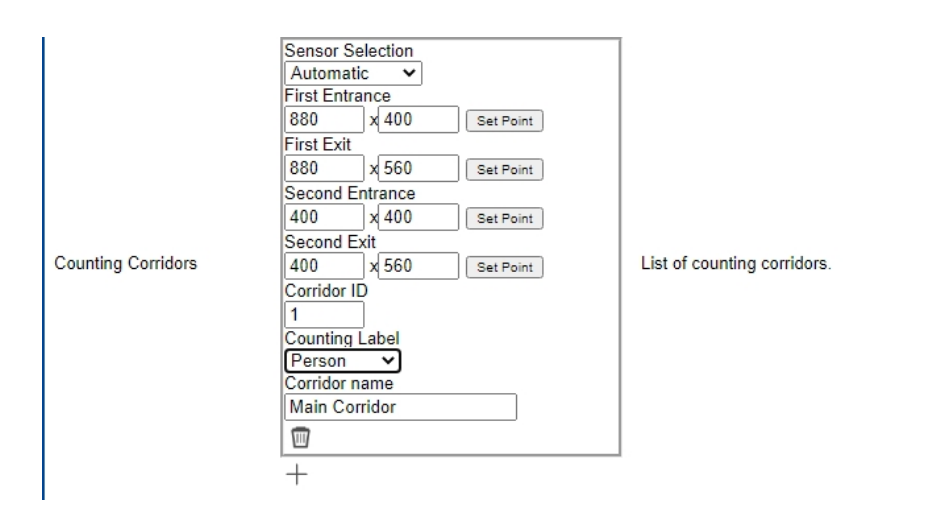

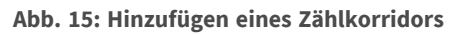

- 1. Wählen Sie denselben Sensor wie in den grundlegenden Einstellungen aus.
- 2. Definieren Sie die Eingangspunkte und Ausgangspunkte des Korridors
  - Halten Sie in der Live-Ansicht die Umschalttaste gedrückt und klicken Sie auf einen Eckpunkt des Eingangs-/Ausgangspunkts.
  - Klicken Sie in der Konfigurationsschnittstelle auf "Set Point" (Punkt festlegen), um die Koordinaten des Eckpunkts zu übernehmen.
  - Wiederholen Sie die Schritte 2 und 3, um die nächsten Eckpunkte zu definieren.
- 3. Legen Sie eine eindeutige Korridor-ID fest.
- 4. Wählen Sie eine eindeutige Zählbezeichnung aus, um sicherzustellen, dass nur ausgewählte Objekte gezählt werden.
- 5. Geben Sie einen eindeutigen Korridornamen ein.
- 6. Optional können Sie auf das **Papierkorbsymbol** ③ klicken, um einen Korridor zu löschen.
- 7. Klicken Sie optional auf das **Pluszeichen** ④ , um einen weiteren Eckpunkt zu definieren.

#### Hinzufügen eines Sperrbereichs

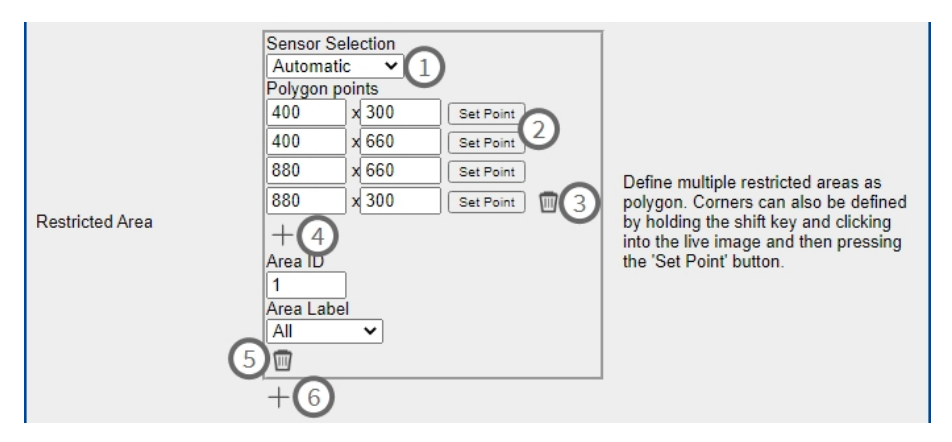

Abb. 16: Hinzufügen eines Sperrbereichs

- 1. Wählen Sie denselben Sensor  $\oplus$  wie in den grundlegenden Einstellungen aus.
- 2. Halten Sie in der Live-Ansicht die **Umschalttaste** gedrückt und klicken Sie auf einen Eckpunkt des Sperrbereichs.
- 3. Klicken Sie in der Konfigurationsschnittstelle auf **Punkt festlegen** ②, um die Koordinaten des Eckpunkts zu übernehmen.
- 4. Wiederholen Sie die Schritte 2 und 3, um die nächsten Eckpunkte zu definieren.
- 5. Optional können Sie auf das **Papierkorbsymbol** ③ klicken, um einen Eckpunkt zu löschen.
- 6. Klicken Sie optional auf das **Pluszeichen** ④, um einen weiteren Eckpunkt zu definieren.
- 7. Geben Sie eine eindeutige **Bereichs-ID** ein.
- 8. Wählen Sie eine **Bereichsbezeichnung** aus, um sicherzustellen, dass nur ausgewählte Objekte als gesperrt erkannt werden.
- 9. Optional können Sie auf das **Papierkorbsymbol** ③ klicken, um einen Sperrbereich zu löschen.
- 10. Optional können Sie auf das **Pluszeichen** <sup>©</sup> klicken, um einen weiteren Sperrbereich zu definieren.

### Heatmap-Einstellungen

In diesem Abschnitt können Sie Heatmap-Einstellungen definieren, z. B. für Massenanalysen.

| ✓ Heatmap Setting             | s   |                                                                                                    |
|-------------------------------|-----|----------------------------------------------------------------------------------------------------|
| Heatmap Label                 | All | Choose for which type of objects the<br>heatmap should be generated.                                                                                                    |
| Display heatmap preview       |     | Shows a low resolution preview of the<br>heatmap in the live-image. High<br>performance impact and interfering<br>with other visualizations. Use for<br>testing purposes only. |
| Display heatmap legend        | 0   | Shows the heatmap legend to the right of the live-image                                                                                                    |
| Heatmap minimum<br>percentage | 0   | Set minimum value to visualize in<br>percent. The current minimum value<br>will be used, if 0 is selected.                                                                     |
| Heatmap maximum<br>percentage | 100 | Set maximum value to visualize in<br>percent. The current maximum value<br>will be used, if 100 is selected.                                                                   |
| Ignore still objects          |     | When activated, objects that are<br>standing still will not contribute to the<br>heatmap.                                                                                      |
| Still object threshold        | 10  | The number of seconds an object<br>needs to be standing still in order to<br>not contribute to the heatmap<br>anymore.                                                         |

Abb. 17: Heatmap-Einstellungen

**"Heatmap Label" (Heatmap-Beschriftung):** Wählen Sie eine Heatmap-Beschriftung aus, um sicherzustellen, dass nur ausgewählte Objekte zur Generierung einer Heatmap verwendet werden.

**"Display heatmap preview" (Heatmap-Vorschau anzeigen):** Nur zu Testzwecken aktivieren. Zeigt eine Vorschau der Heatmap in niedriger Auflösung im Live-Bild an. Hat hohe Auswirkungen auf die Leistung und führt zu Interferenzen mit anderen Visualisierungen. Nur zu Testzwecken verwenden.

**"Display heatmap legend" (Heatmap-Legende anzeigen):** Aktivieren Sie dieses Kontrollkästchen, um die Heatmap-Legende rechts vom Live-Bild anzuzeigen.

**"Heatmap minimum percentage" (Mindestprozentsatz Heatmap):** Legen Sie den Mindestwert für die Visualisierung in Prozent fest. Der aktuelle Mindestwert wird verwendet, wenn 0 ausgewählt wird.

**"Heatmap maximum percentage" (Höchstprozentsatz Heatmap):** Legen Sie den Höchstwert für die Visualisierung in Prozent fest. Der aktuelle Höchstwert wird verwendet, wenn 100 ausgewählt wird.

"Ignore still objects" (Unbewegte Objekte ignorieren): Aktivieren Sie dieses Kontrollkästchen, damit unbewegte Objekte, die für die Heatmap verwendet werden.

**"Still object threshold" (Schwellenwert für unbewegte Objekte):** Die Anzahl Sekunden, die ein Objekt unbeweglich sein muss, um nicht mehr für die Heatmap verwendet zu werden.

### Speichereinstellungen

Bearbeiten Sie, wie lange Heatmap- und Korridordaten gespeichert werden sollen:

| Maximum stored data age | 90         | Heatmap and corridor data older than<br>this number of days is being deleted<br>from the local storage. |
|-------------------------|------------|----------------------------------------------------------------------------------------------------|
| Clear Data              | Clear Data | Deletes all heatmap and corridor data                                                                   |
| Store Data              | Store Data | Writes the current heatmap and corridor data to the local storage                                       |

#### Abb. 18: Speichereinstellungen

"Maximum storage data age" (Maximales Alter der Speicherdaten): Geben Sie die Anzahl Tage ein, nach denen Heatmap- und Korridordaten aus dem lokalen Speicher gelöscht werden.

"Clear data" (Daten löschen): Klicken Sie hier, um alle Heatmap- und Korridordaten zu löschen.

**"Store data" (Daten speichern):** Klicken Sie hier, um die aktuellen Heatmap- und Korridordaten in den lokalen Speicher zu schreiben.

## **MxMessageSystem**

## Was ist MxMessageSystem?

MxMessageSystem ist ein Kommunikationssystem, das auf namensorientierten Nachrichten basiert. Dies bedeutet, dass eine Nachricht einen eindeutigen Namen mit einer maximalen Länge von 32 Bytes haben muss.

Jeder Teilnehmer kann Nachrichten senden und empfangen. MOBOTIX-Kameras können auch Nachrichten innerhalb des lokalen Netzwerks weiterleiten. Auf diese Weise können MxMessages über das gesamte lokale Netzwerk verteilt werden (siehe Nachrichtenbereich: Global).

Eine MOBOTIX-Kamera der Serie 7 kann beispielsweise eine von einer Kamera-App generierte MxMessage mit einer MX6-Kamera austauschen, die keine zertifizierten MOBOTIX-Apps unterstützt.

## Fakten zu MxMessages

- 128-Bit-Verschlüsselung gewährleistet den Schutz und die Sicherheit von Nachrichteninhalten.
- MxMessages können von jeder Kamera der Mx6- und 7-Serie aus verteilt werden.
- Der Nachrichtenbereich kann für jede MxMessage einzeln definiert werden.
  - Lokal: Die Kamera erwartet eine MxMessage in ihrem eigenen Kamerasystem (z. B. über eine Certified App).
  - Global: Die Kamera erwartet eine MxMessage, die im lokalen Netzwerk von einem anderen MxMessage-Gerät (z. B. einer anderen Kamera der Serie 7 mit einer zertifizierten MOBOTIX-App) verteilt wird.
- Aktionen, die die Empfänger ausführen sollen, werden für jeden MxMessageSystem-Teilnehmer individuell konfiguriert.

## Grundkonfiguration: Verarbeiten der automatisch generierten App-Ereignisse

# Erweiterte Konfiguration: Verarbeiten der von Apps übertragenen Metadaten

## Metadaten werden innerhalb des MxMessageSystem übertragen.

Für jedes Ereignis überträgt die App auch Metadaten an die Kamera. Diese Daten werden in Form eines JSON-Schemas innerhalb einer MxMessage gesendet.

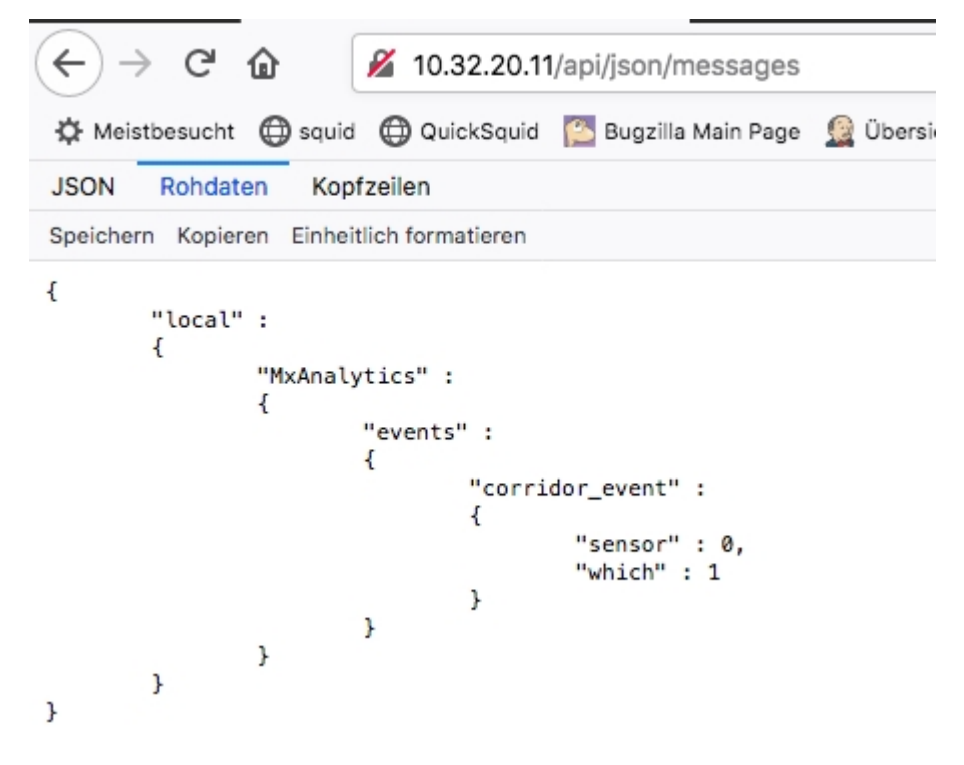

Abb. 19: Beispiel: Metadaten, die innerhalb einer MxMessage von MxAnalytics App übertragen werden

**HINWEIS!** Um die Metadatenstruktur des letzten App-Ereignisses anzuzeigen, öffnen Sie die folgende URL in einem Webbrowser: http(s)/IP-Adresse\_Ihrer\_Kamera/API/json/messages

## Erstellen eines benutzerdefinierten Nachrichtenereignisses

## 1. Öffnen Sie in der Webschnittstelle der Kamera: "Setup Menu / Event Control / Event Overview" (Set-

Menü/Ereignissteuerung/Ereignisübersicht)

(http(s)://<Kamera-IP-Adresse>/control/event\_msg)

| ✓ MxAnalytics                                                                                                    |                    | Inactive Delete                                                                                                    |
|----------------------------------------------------------------------------------------------------|--------------------|----------------------------------------------------------------------------------------------------|
|                                                                                                    | 5 ©                | Event Dead Time:<br>Time to wait [03600 s] before the event can trigger<br>anew.                                                                                                    |
| Event Sensor Type     IP Receive     Event Sensor Type       IP Receive     MxMessageSystem       Event on receiving a message from the MxMessageSystem. |                    | Event Sensor Type:<br>Choose the message sensor.<br>the MxMessageSystem.                                                                                                    |
|                                                                                                    | ObjRec             | Message Name:<br>Defines an MxMessageSystem name to wait for.                                                                                                    |
|                                                                                                    | Local              | Message Range:<br>There are two different ranges of message<br>distributions;<br><i>Global:</i> across all cameras within the current LAN.<br><i>Locat:</i> camera internal.                                                |
|                                                                                                    | Regular Expression | Filter Message Content:<br>Optionally choose how to ignore messages<br>containing <i>Filter Value</i> . Select <i>No Filter</i> to trigger on<br>any message with defined <i>Message Name</i> .                             |
|                                                                                                    | ^([^]*"person"){4} | Filter Value:<br>Define either a valid reference value as a string (in<br>JSON formal) without line breaks, or an extended<br>regular expression. Open help for examples.<br>This parameter allows using <u>variables</u> . |

Abb. 20: Konfiguration eines benutzerdefinierten Ereignisses

- 2. Konfigurieren Sie die Parameter des Ereignisprofils wie folgt:
  - Profile Name (Profilname): Geben Sie einen ereignisbezogenen/anwendungsbezogenen Profilnamen ein, der den Zweck des Profils veranschaulicht.
  - "Message Name" (Nachrichtenname): Geben Sie den "Nachrichtennamen" gemäß der Ereignisdokumentation der entsprechenden App ein (siehe Beispiele für Nachrichtennamen und Filterwerte von MxAnalytics App, p. 30).
  - "Message Range" (Meldungsbereich):
    - Lokal: Standardeinstellungen f
      ür MxAnalytics App
    - Global: (MxMessage wird von einer anderen MOBOTIX-Kamera im lokalen Netzwerk weitergeleitet.
  - Nachrichteninhalt filtern:
    - Generisches Ereignis: "No Filter" (Kein Filter)
    - Gefiltertes Ereignis: "JSON-Vergleich"

Filterwert: Siehe Beispiele für Nachrichtennamen und Filterwerte von MxAnalytics App, p. 30.

#### VORSICHT!

"Filter Value" (Filterwert) wird verwendet, um die MxMessages einer App/eines Pakets zu unterscheiden. Verwenden Sie diesen Eintrag, um die einzelnen Ereignistypen der Apps zu nutzen (sofern verfügbar). Wählen Sie "No Filter" (Kein Filter), wenn Sie alle eingehenden MxMessages als generisches Ereignis der zugehörigen App nutzen möchten.

2. Klicken Sie am Ende des Dialogfelds auf die Schaltfläche **"Set" (Festlegen)**, um die Einstellungen zu bestätigen.

## Beispiele für Nachrichtennamen und Filterwerte von MxAnalytics App

| MxMessage-Name                      | Filterwert        | Erläuterung                                                                                |
|-------------------------------------|-------------------|--------------------------------------------------------------------------------------------|
| MxAnalytics.events.corridor_event   |                   | Meldung bei jedem Kor-<br>ridorinkrement                                                   |
| MxAnalytics.events.restricted_event |                   | Meldung bei jedem aus-<br>gelösten Sperrbereich                                            |
| MxAnalytics                         | "sensor":0        | Filtermeldung nach Sen-<br>sor (in diesem Fall Sen-<br>sor 0)                              |
| MxAnalytics                         | "which":5         | Filtern von Nachrichten<br>nach Korridor- oder<br>Sperrbereichs-ID (in die-<br>sem Fall 5) |
| ObjRec                              | "numObjects":[^0] | Meldung, wenn ein belie-<br>biges Objekt im Bild<br>gefunden wird                          |
| ObjRec                              | "car"             | Meldung, wenn ein Fahr-<br>zeug im Bild erkannt<br>wird                                    |
| ObjRec                              | "object3"         | Meldung, wenn min-<br>destens drei beliebige<br>Objekte im Bild gefun-<br>den werden       |

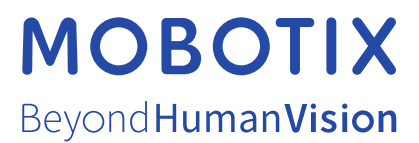

DE\_02.22 MOBOTIX AG • Kaiserstrasse • D-67722 Langmeil • Tel.: +49 6302 9816-103 • sales@mobotix.com • www.mobotix.com MOBOTIX ist eine Marke der MOBOTIX AG, die in der Europäischen Union, in den USA und in anderen Ländern eingetragen ist. Änderungen vorbehalten. MOBOTIX übernimmt keine Haftung für technische oder redaktionelle Fehler oder Auslassungen in diesem Dokument. All rights reserved. © MOBOTIX AG 2019